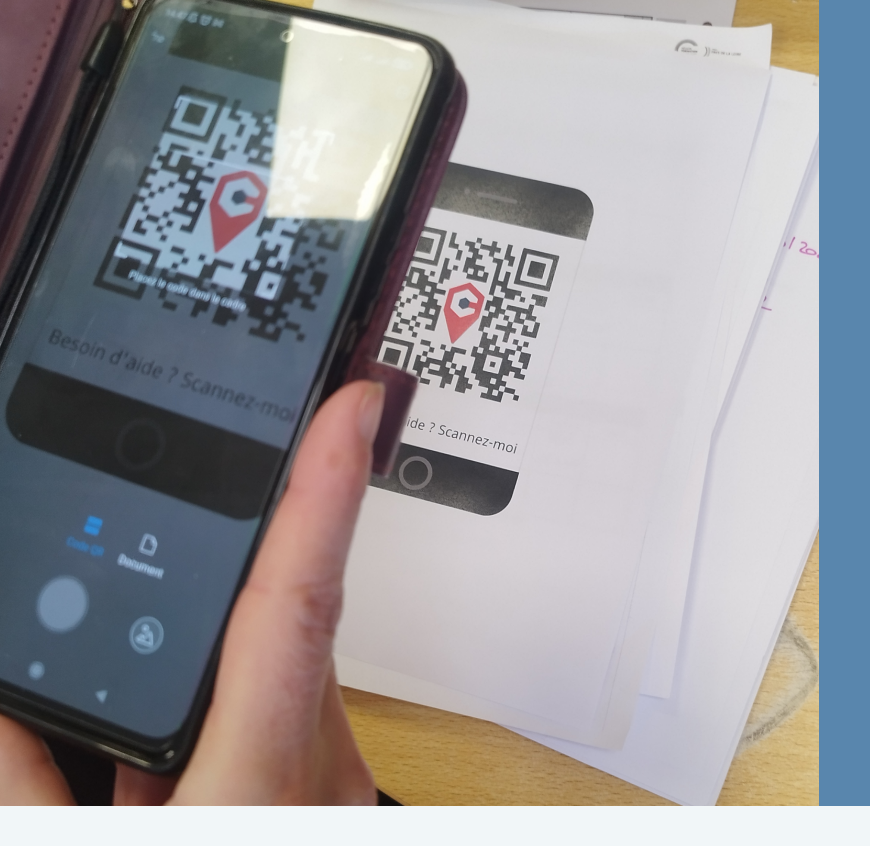

**LES TUTOS NUMÉRIQUES UTILISER FRANCE CONNECT POUR SES DÉMARCHES EN** LIGNE

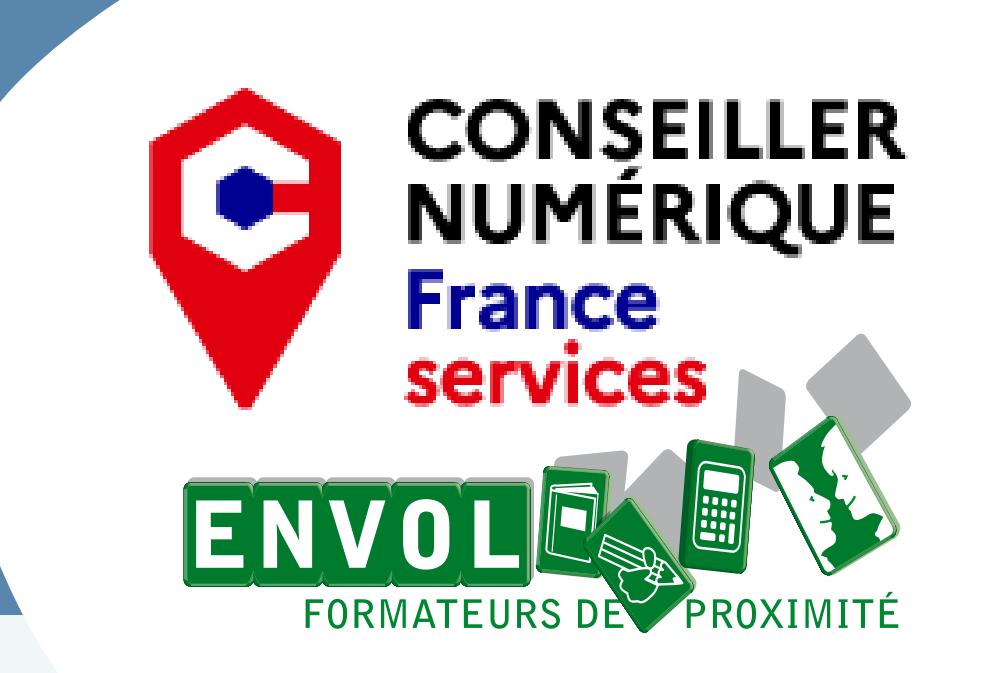

FranceConnect est la solution de l'État pour faciliter la connexion à vos services et démarches en ligne. Il permet d'accéder à plus de 1400 services en utilisant un compte et un mot de passe que vous possédez déjà.

## Le principe

Sur un site qui dispose du bouton FranceConnect, au lieu de créer un compte et d'avoir à retenir un mot de passe supplémentaire, vous pourrez vous connecter grâce à l'une des six options que FranceConnect propose via un compte que vous possédez déjà. Au choix : le compte impots.gouv.fr, ameli.fr, l'Identité Numérique La Poste, MobileConnect et moi, msa.fr et Yris.

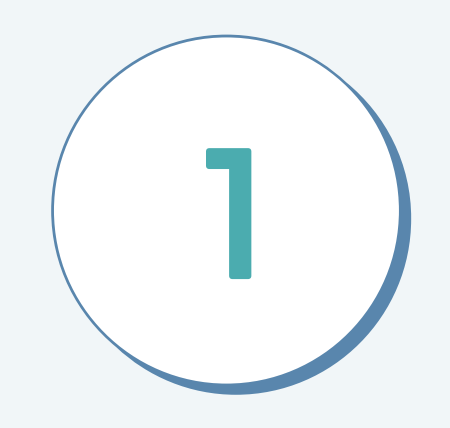

Lors de ma démarche en ligne, je clique sur le bouton FranceConnect

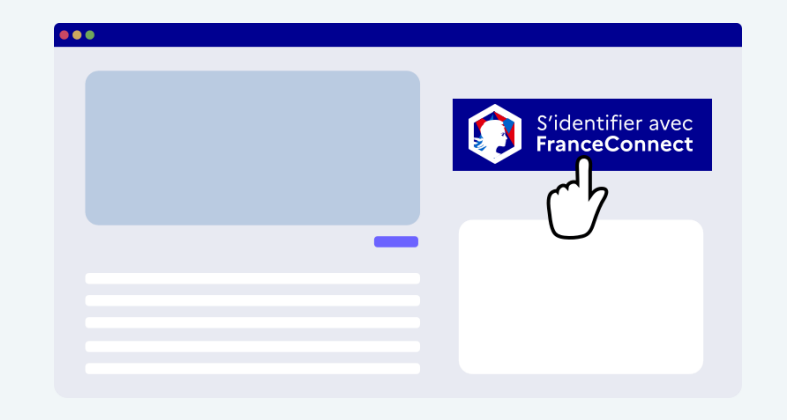

Je choisis un compte que je connais parmi ceux disponibles Vous pourrez utiliser au choix : le compte impots.gouv.fr, ameli.fr, l'Identité Numérique La Poste,

MobileConnect et moi, msa.fr et Yris.

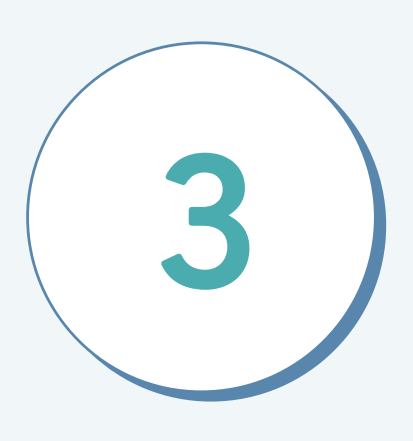

2

FranceConnect me redirige vers la page de connexion pour rentrer mes identifiants

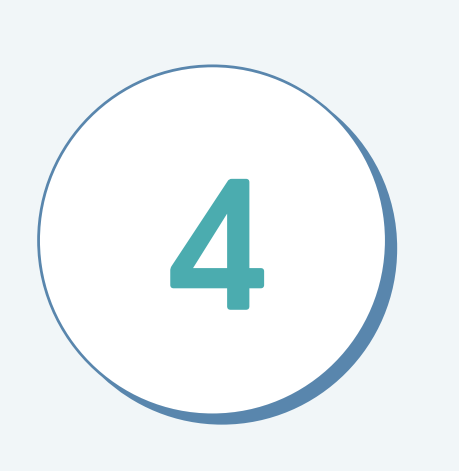

**FranceConnect** confirme me que la connexion est établie ! Il ne vous reste plus qu'à cliquer pour accéder à votre espace et poursuivre votre démarche.

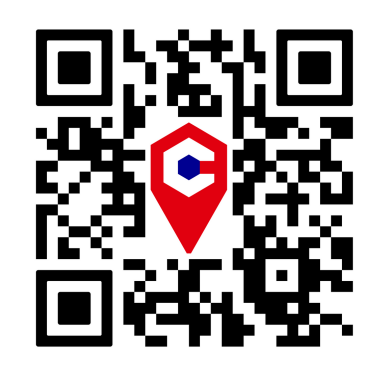

Financé par

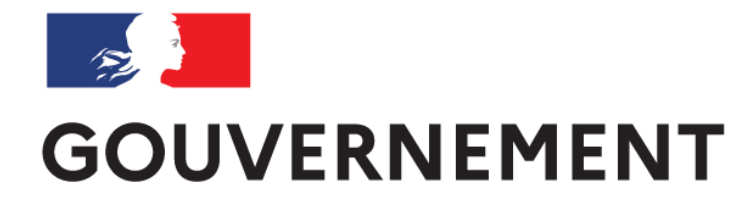

Liberté Égalité Fraternité

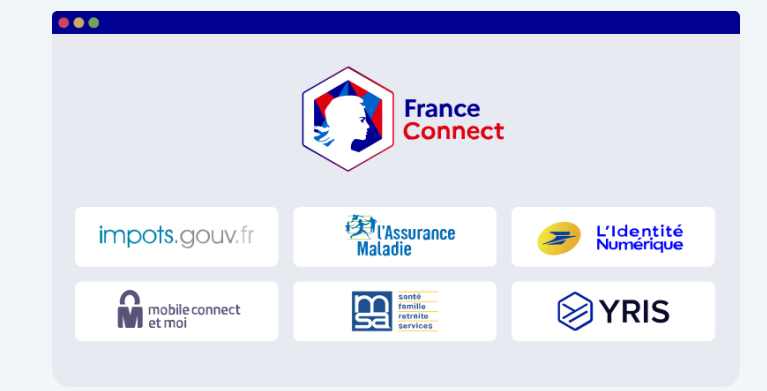

| • |                  |  |
|---|------------------|--|
|   | Mon identifiant  |  |
|   |                  |  |
|   | Mon mot de passe |  |
|   |                  |  |
|   |                  |  |

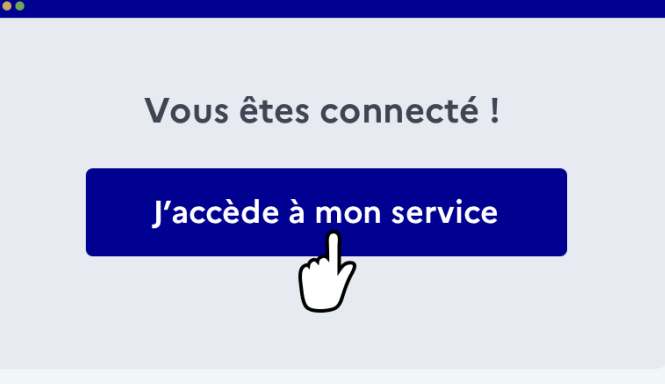

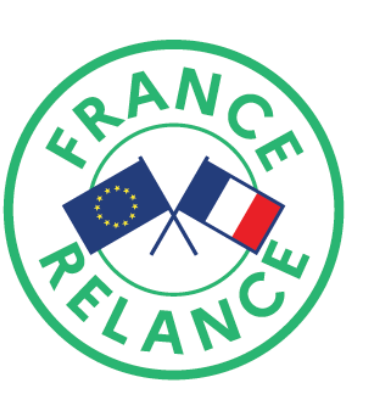

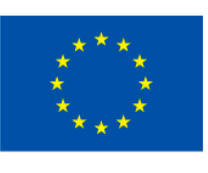

Financé par l'Union européenne **NextGenerationEU**